ΣΗΜΕΙΩΣΕΙΣ Eclass 1 ΜΑΡΓΑΡΙΤΗ ΠΑΡ. ΜΑΡΓ. ΠΕ86 10° ΓΥΜΝΑΣΙΟ ΒΟΛΟΥ Καλημέρα Παιδιά 14/4/2020

Θυμίζω:

Με την είσοδό σας, σας παρακαλώ <u>κρατείστε</u> <u>τα μικρόφωνά σας κλειστά</u>γιατί αλλιώς θα μικροφωνίζει και δεν θα ακούγομαι καλά! Σήμερα <u>θα έχω και την κάμερά μου κλειστή</u>για να μπορέσουμε να συγκεντρωθούμε όλοι σε αυτό που λέω, στην παρουσίαση!

# Οδηγίες για την ηλεκτρονική τάξη ητάξη (eclass)

Μπαίνοντας στο site της η-τάξης <u>https://eclass.sch.gr/</u> μπορούμε να κάνουμε είσοδο με τους προσωπικούς μας λογαριασμούς axxxxx και το κωδικό μας. Το λογαριασμό που φτιάξαμε στο sch.gr Πανελλήνιο Σχολικό δίκτυο(ΠΣΔ)

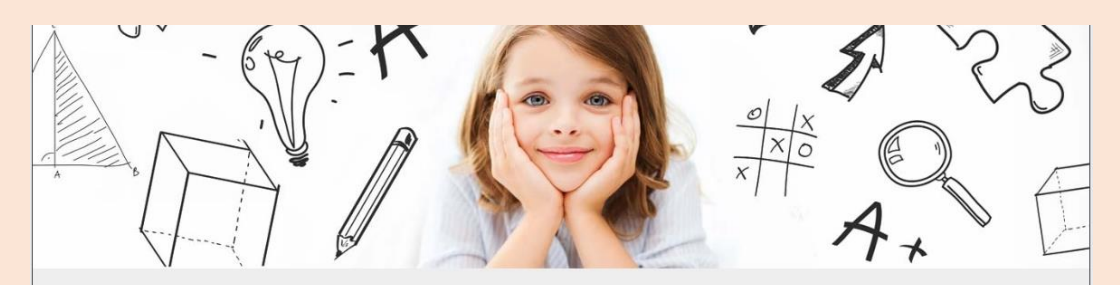

Η Ηλεκτρονική Σχολική Τάξη (η-τάξη) αποτελεί μια σύγχρονη εκπαιδευτική πλατφόρμα για μαθητές και εκπαιδευτικούς, με στόχο τον εμπλουτισμό της κλασικής διδασκαλίας που πραγματοποιείται καθημερινά στο σχολείο, με σύγχρονα ψηφιακά εργαλεία που ενδυναμώνουν τη διαδικασία της μάθησης.

### Δ Σημαντική Υπενθύμιση

Υπενθυμίζουμε ότι η μηδενική χρέωση μέσω κινητής τηλεφωνίας ισχύει για την Ηλεκτρονική Σχολική Τάξη (eclass.sch.gr) και για τις ιστοσελίδες που αναφέρονται στο (δελτίο τύπου του ΥΠΑΙΘ). Η προβολή περιεχομένου που φιλοξενείται σε άλλη ιστοσελίδα και έχει ενσωματωθεί στα ηλεκτρονικά μαθήματα (π.χ. video youtube) ή το άνοιγμα συνδέσμων που οδηγούν σε εξωτερικό περιεχόμενο δεν υπάγονται στη μηδενική χρέωση.

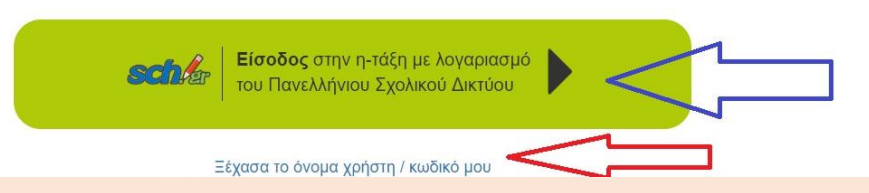

#### Υπηρεσία 'η-τ@ξη'

. 💄 Όνομα χρήστη

axxxxxx

Η υπηρεσία Ηλεκτρονικής Διαχείρισης Τάξης 'η-τ@ξη' απευθύνεται σε εκπαιδευτικούς και μαθητές με στόχο την υποστήριξη της κλασικής διδασκαλίας και την ενίσχυση της διαδικασίας μάθησης που πραγματοποιείται καθημερινά μέσα στη σχολική τάξη.

Κωδικός
Σύνδεση

3 Ξεχάσατε τον κωδικό σας;

Επισκόπηση συγκατάθεσης στοιχείων

Όταν έχετε τελειώσει, αποσυνδεθείτε από τον λογαριασμό σας και εξέλθετε από το πρόγραμμα περιήγησης.

# Στη συνέχεια μου ανοίγει στην κεντρική οθόνη του Χαρτοφυλακίου μου και βλέπω τις <mark>βασικές επιλογές</mark>!

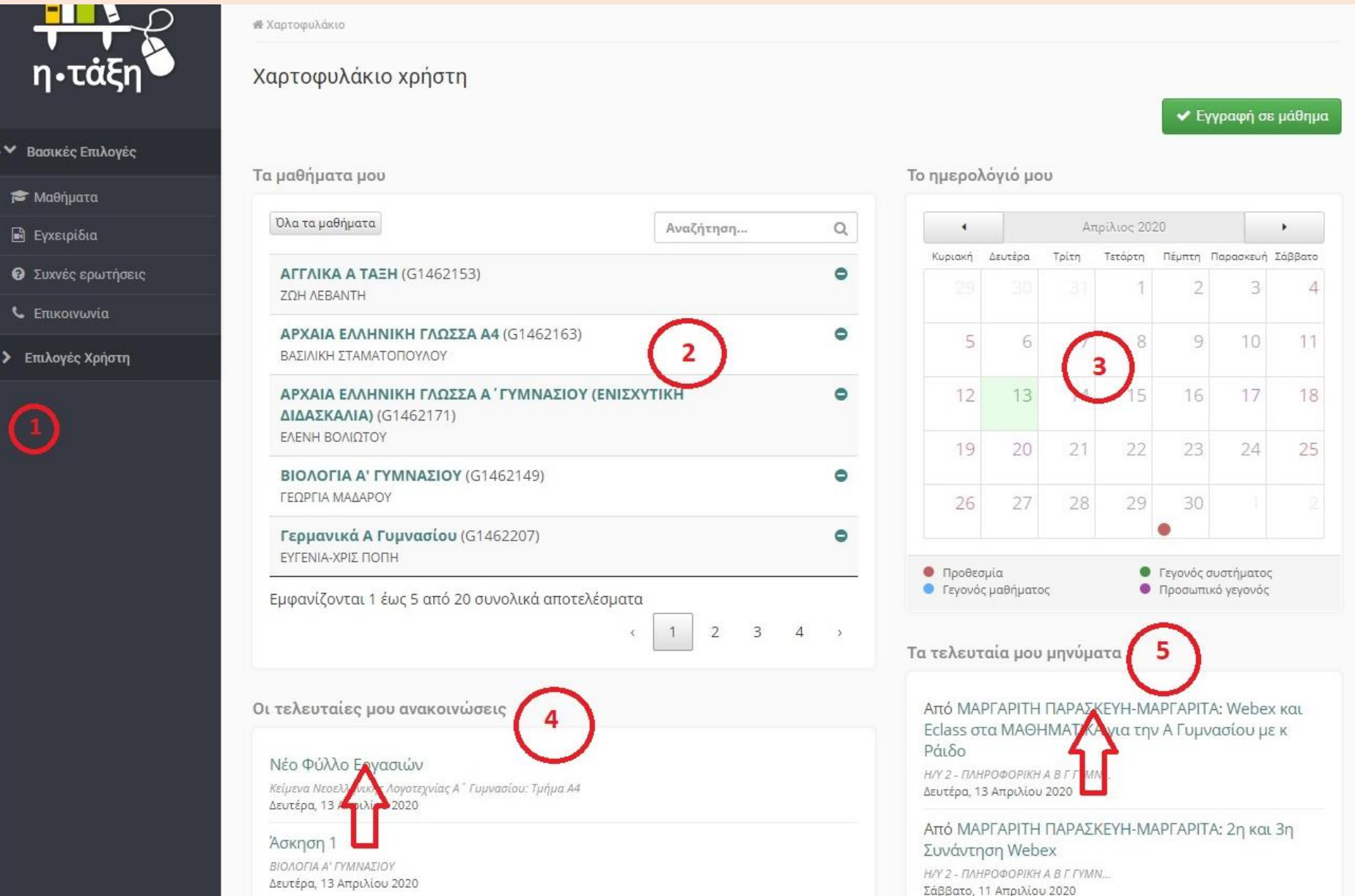

# Αν είμαι από κινητό ή τάμπλετ η οθόνη είναι διαφορετική εκ πρώτης όψεως δε λείπει όμως τίποτα!

|                     |                                                  |                                                                                                    |                                                                                                    |                                                                                                    | 💟 Νέα Μηνύμ                                                                                                    |
|---------------------|--------------------------------------------------|----------------------------------------------------------------------------------------------------|----------------------------------------------------------------------------------------------------|----------------------------------------------------------------------------------------------------|----------------------------------------------------------------------------------------------------|
|                     |                                                  | Το ημερολ                                                                                                    | όγιό μο                                                                                                    | υ                                                                                                    |                                                                                                    |
| Αναζήτηση           | Q                                                | •                                                                                                    |                                                                                                    | Aπ                                                                                                    | 🖋 Γρήγορη στ                                                                                                    |
|                     | •                                                | Κυριακή<br>29                                                                                                    | Δευτέρα<br>30                                                                                                    | Τρίτη<br>31                                                                                                    | Λ                                                                                                    |
|                     | ۰                                                | 5                                                                                                    | 6                                                                                                    | 7                                                                                                    | - 67                                                                                                    |
| ( <u>ΕΝΙΣΧΥΤΙΚΗ</u> | 0                                                | 12                                                                                                    | 13                                                                                                    | 14                                                                                                    | Ш                                                                                                    |
|                     | 0                                                | 19                                                                                                    | 20                                                                                                    | 21                                                                                                    |                                                                                                    |
|                     | 0                                                | 20                                                                                                    | 27                                                                                                    | 20                                                                                                    |                                                                                                    |
| έσματα              |                                                  | <ul> <li>Προθεσμ</li> <li>Γεγονός</li> </ul>                                                                                         | ία<br>μαθήματο                                                                                                    | ς                                                                                                    |                                                                                                    |
| ( 1 2 3 4           | ,                                                | Τα τελευτα                                                                                                    | ιία μου                                                                                                    | μηνύμα                                                                                                    |                                                                                                    |
| ~ I                 |                                                  | Artó MAP                                                                                                    | ΓΑΡΙΤΗ                                                                                                    | ΠΑΡΑΣΚ                                                                                                    |                                                                                                    |
|                     |                                                  | Eclass στο<br>Ράιδο                                                                                                    | 1 ΜΑΘΗ                                                                                                    | IMATIKA                                                                                                    |                                                                                                    |
|                     |                                                  | Н/Ү 2 - ПАНР                                                                                                    | ОФОРІКН.                                                                                                    | ΑΒΓΓΥΜΝ                                                                                                    |                                                                                                    |
|                     | Αναζήτηση<br>(ΕΝΙΣΧΥΤΙΚΗ<br>έσματα<br>(1) 2) 3 4 | Αναζήτηση       Q         Φ       Φ         Φ       Φ         (ΕΝΙΣΧΥΤΙΚΗ       Φ         φ       Φ         έσματα       Φ         < | Αναζήτηση       Q         Αναζήτηση       Q         Φ       29         Σ       29         Σ       12         12       19         26       9         έσματα       Γεγονός 1          1       2       3       4          1       2       3       4       Τα τελευτα          Τα τελευτα       ΗΥ 2 - ΤΛΗΡ       ΗΥ 2 - ΤΛΗΡ | Αναζήτηση       Q         Αναζήτηση       Q         Φ       Κυριακή Δευτέρα         29       30         5       6         12       13         19       20         26       27         Φ       Προθεσμία          Τα τελευταία μου         Αττό ΜΑΡΓΑΡΙΤΗ         Εclass στα ΜΑΘΗ         Ράδο         Η/Υ 2 - ΠΛΗΡΟΦΟΡΙΚΗ | Αναζήτηση       Ο         Αναζήτηση       Ο         Ο       Απ.         Κυριακή Δευτέρα Τρίτη       29         29       30       31         5       6       7         12       13       14         19       20       21         26       27       28           Προθεσμία<br><td< td=""></td<> |

# Επίσης οι επιλογές της μαύρης περιοχής φαίνονται έτσι

| -                                                                                                    |                                                                       |           |     |                                                |                                      |        | ñ                                       | axxxxxx                                                                          | C        |
|----------------------------------------------------------------------------------------------------|-----------------------------------------------------------------------|-----------|-----|------------------------------------------------|--------------------------------------|--------|-----------------------------------------|----------------------------------------------------------------------------------|----------|
| <ul> <li>Βασικές Επιλογές</li> <li>Μαθήματα</li> <li>Εγχειρίδια</li> <li>Συχνές ερωτήσεις</li> </ul> | <sup>ίκιο</sup><br>νυλάκιο χρήστη<br>ατα μου                          |           |     | Το ημερολά                                     | όγιό μου                             |        | Η Τοχ<br>Ταμ<br>3 Ταμ<br>9 Οια<br>1 Τοη | αρτοφυλάκισμου<br>αθήματα μου<br>ηνύματά μου<br>νακοινώσεις μου<br>μερολόγιό μου | <b>)</b> |
| ς Επικοινωνία                                                                                        | ιαθήματα                                                              | Αναζήτηση | Q   | 4                                              |                                      | 2      | Οισ<br>Τοπ                              | ημειώσεις μου<br>ροφίλ μου                                                       | η        |
| Επιλογές Χρήστη                                                                                      | <b>КА А ТАЕН (</b> G1462153)<br>ВАЛТН                                 |           | ۰   | Κυριακή Δευτέρα Τρίτ                           |                                      |        | Τασ                                     | τατιστικά μου                                                                    | _        |
|                                                                                                    | ΑΡΧΑΙΑ ΕΛΛΗΝΙΚΗ ΓΛΩΣΣΑ Α4 (G1462163)<br>ΒΑΣΙΛΙΚΗ ΣΤΑΜΑΤΟΠΟΥΛΟΥ        |           | 0   | 5                                              | 6                                    | 7      | ΕξΟς                                    | ω                                                                                |          |
|                                                                                                    | ΑΡΧΑΙΑ ΕΛΛΗΝΙΚΗ ΓΛΩΣΣΑ Α΄ ΓΥΜΝΑΣΙΟΥ (ΕΝΙΣΧΥ<br>ΔΙΔΑΣΚΑΛΙΑ) (G1462171) | ГІКН      | •   | 12                                             | 13                                   | 14     |                                         |                                                                                  |          |
|                                                                                                    | ΒΙΟΛΟΓΙΑ Α' ΓΥΜΝΑΣΙΟΥ (G1462149)<br>ΓΕΩΡΓΙΑ ΜΑΔΑΡΟΥ                   |           | •   | 19                                             | 20                                   | 21     |                                         |                                                                                  |          |
|                                                                                                    | <b>Γερμανικά Α Γυμνασίου (</b> G1462207)<br>ΕΥΓΕΝΙΑ-ΧΡΙΣ ΠΟΠΗ         | •         |     |                                                |                                      |        |                                         |                                                                                  |          |
|                                                                                                    | Εμφανίζονται 1 έως 5 από 20 συνολικά αποτελέσματα                     | 1 2 3     | 4 > | <ul> <li>Προθεσμ</li> <li>Γεγονός μ</li> </ul> | ιια<br>μαθήματος<br><b>ιία μου μ</b> | ιηνύμα |                                         |                                                                                  |          |

Μπορούμε να δούμε στα εγχειρίδια οδηγίες, για το πώς γίνονται κάποια πράγματα στην η-τάξη αν έχουμε Η/Υ ή Laptop ή κινητό ή τάμπλετ ως εξής:

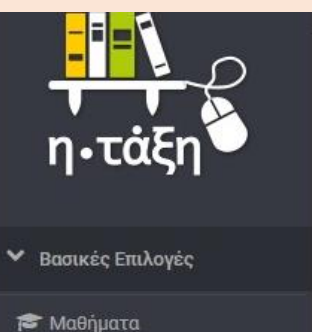

Ενχειρίδια

**C** Επικοινωνία

Επιλογές Χρήστη

🔞 Συχνές ερωτήσεις

| <b>καρτοφυλακιο χρηστη</b><br>Εγχειρίδια | 10v             |  |
|------------------------------------------|-----------------|--|
| Εγχειρίδια χρήσης                        |                 |  |
| 🕒 Σχετικά με την Ηλεκτρονική Σχολικ      | ή Τάξη (η-Τάξη) |  |
| 🖪 Ξεκινώ με την η-Ταξη - Εκπαιδευτικ     | ός              |  |
| 🖪 Ξεκινώ με την η-Ταξη - Μαθητής         |                 |  |
| 🛛 Εγχειρίδιο Εκπαιδευτικού               |                 |  |
|                                          |                 |  |

### ΕΓΧΕΙΡΙΔΙΟ ΕΚΠΑΙΔΕΥΟΜΕΝΟΥ

### ΕΙΣΑΓΩΓΗ

ΕΓΓΡΑΦΗ ΣΤΗΝ ΠΛΑΤΦΟΡΜΑ

- Δημιουργία λογαριασμού εκπαιδευόμενου
- Εναλλακτικοί τρόποι εγγραφής εκπαιδευόμενου
- Σύνδεση Χρήστη
- Ανάκτηση ή αλλαγή συνθηματικού

### ΧΑΡΤΟΦΥΛΑΚΙΟ ΧΡΗΣΤΗ

- Προσωπικό χαρτοφυλάκιο
- Αλλαγή του προφίλ μου
- Εγγραφή σε μάθημα
- Προσωπικά στατιστικά χρήσης
- Το Ημερολόγιο μου
- Το Ιστολόγιο μου
- Αναζήτηση
- ΗΛΕΚΤΡΟΝΙΚΟ ΜΑΘΗΜΑ
- Θεματικές ενότητες
- Ανακοινώσεις
- Ασκήσεις
- Βαθμολόγιο
- Γλωσσάριο
- Γραμμή μάθησης
- Έγγραφα
- Εργασίες
  - Έλεγχος Λογοκλοπής (Turnitin)
- Ερωτηματολόνια
- Ηλεκτρονικό βιβλίο
- Ημερολόνιο
- Ιστολόγιο
- Κουβεντούλα
- Μηνύματα
- Ομάδες Χρηστών
  - Εγγραφή / Απεγγραφή

Πατώ στις επιλογές για βοήθεια

20v

# Πριν μπούμε στην η-τάξη ως εξής:

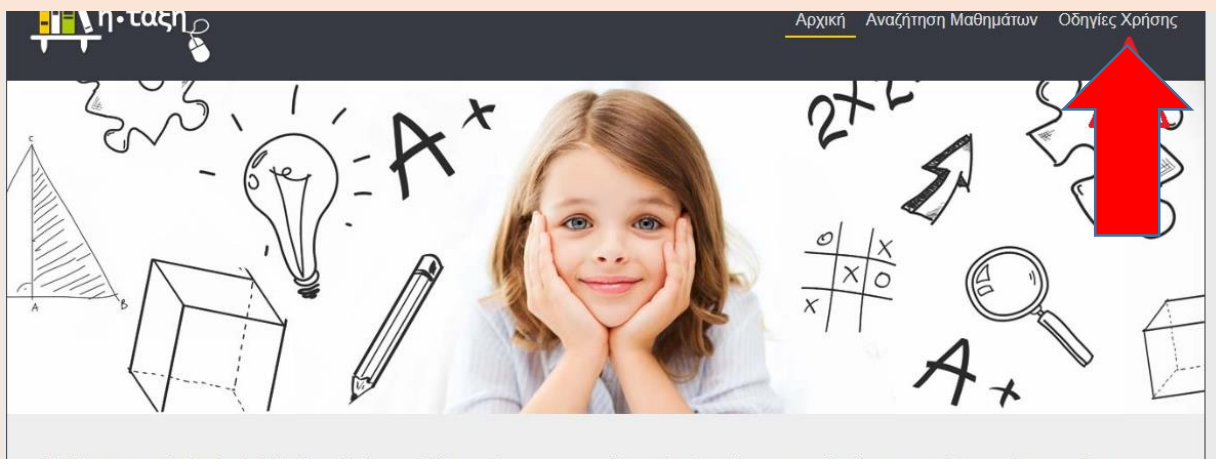

Η Ηλεκτρονική Σχολική Τάξη (η-τάξη) αποτελεί μια σύγχρονη εκπαιδευτική πλατφόρμα για μαθητές και εκπαιδευτικούς, με στόχο τον εμπλουτισμό της κλασικής διδασκαλίας που πραγματοποιείται καθημερινά στο σχολείο, με σύγχρονα ψηφιακά εργαλεία που ενδυναμώνουν τη διαδικασία της μάθησης.

### Δ Σημαντική Υπενθύμιση

Υπενθυμίζουμε ότι η **μηδενική χρέωση μέσω κινητής τηλεφωνίας ισχύει για την Ηλεκτρονική Σχολική Τάξη (eclass.sch.gr) και για τις ιστοσελίδες** που αναφέρονται στο (δελτίο τύπου του ΥΠΑΙΘ). Η προβολή περιεχομένου που φιλοξενείται σε άλλη ιστοσελίδα και έχει ενσωματωθεί στα ηλεκτρονικά μαθήματα (π.χ. video youtube) ή το άνοιγμα συνδέσμων που οδηγούν σε εξωτερικό περιεχόμενο δεν υπάγονται στη μηδενική χρέωση.

Σχετικά με την Ηλεκτρονική Σχολική Τάξη (η-Τάξη) Πατώ στις επιλογές για βοήθεια Ξεκινώ με την η-Ταξη - Εκπαιδευτικός 2ον Ξεκινώ με την η-Ταξη - Μαθητής 1ος Οδηγός δημιουργίας μαθήματος στην πλατφόρμα - Εκπαιδευτικός 2ος Οδηγός δημιουργίας μαθήματος στην πλατφόρμα - Εκπαιδευτικός Οδηγός για την χρήση της πλατφόρμας - Γονείς Εγχειρίδιο Εκπαιδευτικού

# Πως επιλέγουμε Μάθημα για εγγραφή

|                                      | Επιλογή μα | αθημάτων     |
|--------------------------------------|------------|--------------|
| <ul> <li>Βασικές Επιλογές</li> </ul> |            |              |
| 🞓 Μαθήματα                           |            |              |
| 🖬 Εγχειρίδια                         | Σχ. Μονα   | οα: ΠΣΔ » ΝΟ |
| Συχνές ερωτήσεις                     | Εγγραφή    | Μάθημα (Ι    |
|                                      |            |              |

Επικοινωνία

×

### > Επιλογές Χρήστη

| Σχ. Μονά | δα: ΠΣΔ » Νομός Μαγνησίας » Δευτεροβάθμια εκπαίδευση » 10ο ΓΥΜΝΑΣΙΟ ΒΟΛΟΥ                           |                               |            |
|----------|----------------------------------------------------------------------------------------------------|-------------------------------|------------|
| Εγγραφή  | Μάθημα (Κωδικός)                                                                                    | Εκπαιδευτικός                 | Τύπος      |
|          | CONDITIONALS (G1462123)                                                                             | ΕΥΑΓΓΕΛΙΑ ΝΤΑΦΟΥ              | <b>_</b>   |
|          | CONDITIONALS (G1462122)                                                                             | ΕΥΑΓΓΕΛΙΑ ΝΤΑΦΟΥ              | <b>_</b>   |
|          | ΙΣΤΟΡΙΑ ΤΩΝ ΑΡΧΑΙΩΝ ΧΡΟΝΩΝ Α΄ ΓΥΜΝΑΣΙΟΥ (τμήματα Α1 και Α2) (G1462177)                              | ΝΙΚΟΛΑΟΣ<br>ΠΑΠΑΚΩΝΣΤΑΝΤΙΝΟΥ  | <b>e</b> r |
|          | MODAL VERBS (G1462121)                                                                              | ΕΥΑΓΓΕΛΙΑ ΝΤΑΦΟΥ              |            |
|          | MODAL VERBS (G1462120)                                                                              | ΕΥΑΓΓΕΛΙΑ ΝΤΑΦΟΥ              | <b>P</b>   |
|          | MODAL VERBS (G1462136)                                                                              | ΕΥΑΓΓΕΛΙΑ ΝΤΑΦΟΥ              | <b>_</b>   |
| 5        | READING COMPREHENSION -FILL IN (Γ ΓΥΜΝΑΣΙΟΥ ΠΡΟΧΩΡΗΜ) Μπορώ αμέσως να                               | ΕΥΑΓΓΕΛΙΑ ΝΤΑΦΟΥ              | <b>_</b>   |
| - îr     | Relative pronouns TOO, ENOUGH (G1462119)         γραφτώ                                             | ΕΥΑΓΓΕΛΙΑ ΝΤΑΦΟΥ              | <b>_</b>   |
|          | Reported speech (Γ ΓΥΜΝΑΣΙΟΥ ΠΡΟΧΩΡΗΜ)                                                              | ΕΥΑΓΓΕΛΙΑ ΝΤΑΦΟΥ              | <b>_</b>   |
|          | АГГЛІКА А ТАЕН (G1462153)                                                                           | ΖΩΗ ΛΕΒΑΝΤΗ                   |            |
| 0        | ΑΓΓΛΙΚΑ ΒΛΑΞΗ (G1462102) Πατώ στην περιγραφή του μαθήματος κα                                       | ι στσΩΗ ΛΕΒΑΝΤΗ               |            |
|          | ΑΡΧΑΙΑ Ε/ΥΤΗΝΙΚΑ Γ2 Γ3 (G14621 4 Ινακάκι που ανοίγει, ζητώ από τον καθη                             | <b>γητή</b> ΝΔΡΙΑΝΗ ΤΣΑΡΟΥΧΑ  |            |
|          | να με δεχθεί. Με δέχεται και συμμετέχω ι<br>ΑΡΧΑΙΑ ΕΛΛΗΝΙΚΑ Α1,Α2 (ARXAIA Α1,Α2),<br>αυτό το μάθημα | Και σε<br>ΝΙΚΟΛΕΤΑ ΜΑΛΙΑΓΚΑΝΗ |            |
|          | APXAIA EAAHNIKA B3 (ARXAIA B3)                                                                      | ΝΙΚΟΛΕΤΑ ΜΑΛΙΑΓΚΑΝΗ           |            |

🕈 Επιστροφή

## Επιλογές Χρήστη

W AUDI

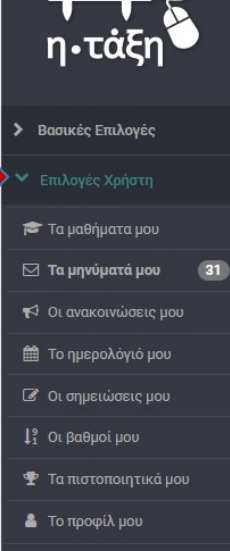

| Χαρτοφυλάκιο χρήστη                                                                                                    |           |                                                              |                                                   |                                                 |                              |
|----------------------------------------------------------------------------------------------------|-----------|--------------------------------------------------------------|---------------------------------------------------|-------------------------------------------------|------------------------------|
| Τα μαθήματα μου                                                                                                    |           | Το ημερα                                                     | ολόγιό μα                                         | DU                                              |                              |
| Όλα τα μαθήματα                                                                                                    | Αναζήτηση | a ·                                                          |                                                   | Ar                                              | τρίλιο                       |
| <b>ΑΓΓΛΙΚΑ Α ΤΑΞΗ</b> (G1462153)<br>ΖΩΗ ΛΕΒΑΝΤΗ                                                                                             |           | •<br>29                                                      | Δευτέρα<br>30                                     | Τρίτη<br>31                                     | Τετάρ                        |
| ΑΡΧΑΙΑ ΕΛΛΗΝΙΚΗ ΓΛΩΣΣΑ Α4 (G1462163)<br>ΒΑΣΙΛΙΚΗ ΣΤΑΜΑΤΟΠΟΥΛΟΥ                                                                              |           | • 5                                                          | 6                                                 | 7                                               |                              |
| ΑΡΧΑΙΑ ΕΛΛΗΝΙΚΗ ΓΛΩΣΣΑ Α΄ ΓΥΜΝΑΣΙΟΥ (ΕΝΙΣΧ΄<br>ΔΙΔΑΣΚΑΛΙΑ) (G1462171)<br>ΕΛΕΝΗ ΡΟΛΙΟΤΟΥ                                                     | YTIKH (   | • 12                                                         | 13                                                | 14                                              |                              |
| ΒΙΟΛΟΓΙΑ Α' ΓΥΜΝΑΣΙΟΥ (G1462149)<br>ΓΕΩΡΓΙΑ ΜΑΔΑΡΟΥ                                                                                         |           | •                                                            | 20                                                | 21                                              | -                            |
| <b>Γερμανικά Α Γυμνασίου</b> (G1462207)<br>ΕΥΓΕΝΙΑ-ΧΡΙΣ ΠΟΠΗ                                                                                |           | •                                                            | 27                                                | 20                                              |                              |
| Εμφανίζονται 1 έως 5 από 20 συνολικά αποτελέσματα<br>‹                                                                                      | 1 2 3 4   | ο Προθ<br>Γεγον<br>Γα τελευ                                  | εσμια<br>ός μαθήματι<br>νταία μου                 | ος<br>ο μηνύμ                                   | ατα                          |
| Οι τελευταίες μου ανακοινώσεις<br>Νέο Φύλλο Εργασιών<br>Κείμενα Νεσεληνικής Λογοτεχνίας Α΄ Γυμνασίου: Τμήμα Α4<br>Δευτέρα, 13 Απριλίου 2020 |           | Από Μ.<br>Eclass «<br>Ράιδο<br><i>Η/Υ 2 - Π/</i><br>Δευτέρα, | ΑΡΓΑΡΙΤΗ<br>στα ΜΑΘΙ<br>ΙΗΡΟΦΟΡΙΚΗ<br>13 Απριλίου | Η ΠΑΡΑΣ<br>ΗΜΑΤΙΚ<br>1 <i>Α Β Γ ΓΥΜ</i><br>2020 | ΚΕΥΗ<br>Α για<br><sup></sup> |
| Άσκηση 1<br>ΒΙΟΛΟΓΙΑ Α' ΓΥΜΝΑΣΙΟΥ<br>Δευτέρα, 13 Απριλίου 2020                                                                              |           | Από Μ,<br>Συνάντ<br>Η/Υ 2 - Π/<br>Σάββατο                    | ΑΡΓΑΡΙΤΗ<br>τηση Web<br>ΗΡΟΦΟΡΙΚΗ<br>11 Απριλίο   | EX<br>EX<br>0 A B Γ ΓΥΜ<br>0 2020               | KEYH<br><sup>N</sup>         |

### 🗸 Εγγραφή σε μάθημα

|     |           |                                                                                                    |                          |         |      |   |          |        |                      | axxxxx                 | X |
|-----|-----------|----------------------------------------------------------------------------------------------------|--------------------------|---------|------|---|----------|--------|----------------------|------------------------|---|
| Απ  | ρίλιος 20 | 20                                                                                                    |                          | •       |      |   |          |        |                      |                        | î |
|     | Τετάρτη   | Πέμπτη                                                                                                    | Παρασκευή                | Σάββατο |      |   | ñ        | Το χα  | ρτοφι                | λάκιστο                | U |
|     | 1         | 2                                                                                                    | 3                        | 4       |      |   | 1        | Τα μο  | ιθήματ               | α μου                  |   |
| 7   | 8         | 9                                                                                                    | 10                       | 11      |      |   |          |        |                      |                        |   |
| 4   | 15        | 16                                                                                                    | 17                       | 18      |      |   |          | Τα μη  | ινύματ               | ά μου                  |   |
| 1   | 22        | 23                                                                                                    | 24                       | 25      |      |   | 1        | Οι αν  | ακοινι               | ώσεις μοι              | J |
| 8   | 29        | 30                                                                                                    |                          |         |      |   | Ħ        | Το ημ  | ιερολό               | γιό μου                |   |
|     |           | Γεγονός<br>Προσωπ                                                                                                    | συστήματο<br>ικό γεγονός | 5       | ·μα  | 0 | Ø        | Οι ση  | μειώσ                | ει <mark>ς μ</mark> ου |   |
| рцо | ιτα       |                                                                                                    |                          |         |      |   | 4        | Το πρ  | οφίλ μ               | UOL                    |   |
| •Σŀ | (EYH-M)   | Парите Паразеи Гаррато           1         2         3         4           8         9         10         11           5         16         17         18           22         23         24         25           29         30         1         2           • Геуочо́с очот/µатос<br>Пробитико́ укуючо́с         •         • | χ και                    | pa      | Τρίτ |   | Τα στ    | ατιστι | κά <mark>μ</mark> ου |                        |   |
| IK/ | για την   | и А Гор                                                                                                    | νασίου μ                 | εĸ      |      |   | -        |        |                      |                        |   |
| YMP | l         |                                                                                                    |                          |         |      |   | <b>.</b> | Έξοδα  | Dς                   |                        |   |
| Σŀ  | (EYH-M/   | ΑΡΓΑΡΙΊ                                                                                                    | ΓΑ: 2η κα                | ւ 3ղ    | 6    |   | 7        |        |                      |                        |   |
|     |           |                                                                                                    |                          |         |      |   |          |        |                      |                        |   |

axxxxxx!

\*\*

# Μηνύματα χρήστη

| ιαςη            | <b>Χαρτρφυλακιο χρηστη</b><br>Μηνύματα |                                                                 | _                       |                  | 6    |
|-----------------|----------------------------------------|-----------------------------------------------------------------|-------------------------|------------------|------|
| ς Επιλογές      |                                        |                                                                 | 🕼 Nέo                   | μήνυμα μαθήματος | ¢° - |
| rές Χρήστη      | Εισεοχόμενα Εξεοχόμενα                 |                                                                 |                         |                  |      |
| θήματα μου      |                                        | 1 ×                                                             |                         |                  |      |
| νύματά μου      | Εμφανισε 10 • που διαθετουν συνολικ    | α                                                               |                         | Αναζήτηση        | 0    |
| ακοινώσεις μου  | Θέμα                                   | Μάθημα                                                          | Από                     | Ημερομηνία       | 00   |
| ερολόγιό μου    | 🖉 Webex και Eclass στα ΜΑΘΗΜΑΤΙΚΑ      | Η/Υ 2 - ΠΛΗΡΟΦΟΡΙΚΗ Α Β Γ ΓΥΜΝΑΣΙΟΥ Scratch -                   | ΜΑΡΓΑΡΙΤΗ               | 13-04-2020       | ×    |
| μειώσεις μου    | για την Α Γυμνασίου με κ Ράιδο         | Webex - Eclass                                                  | ΠΑΡΑΣΚΕΥΗ-<br>ΜΑΡΓΑΡΙΤΑ | 15:20:42         |      |
| θμοί μου        | 🐱 2η και 3η Συνάντηση Webex            | Η/Υ 2 - ΠΛΗΡΟΦΟΡΙΚΗ Α Β Γ ΓΥΜΝΑΣΙΟΥ Scratch -                   | ΜΑΡΓΑΡΙΤΗ               | 11-04-2020       | ×    |
| στοποιητικά μου |                                        | Webex - Eclass                                                  | ΠΑΡΑΣΚΕΥΗ-<br>ΜΑΡΓΑΡΙΤΑ | 17:41:39         |      |
| οφίλ μου        | 🗷 Ασκηση on line                       | ΑΡΧΑΙΑ ΕΛΛΗΝΙΚΗ ΓΛΩΣΣΑ Α4                                       | ΣΤΑΜΑΤΟΠΟΥΛΟΥ           | 11-04-2020       | ×    |
|                 |                                        |                                                                 | ΒΑΣΙΛΙΚΗ                | 06:59:57         |      |
|                 | Απάντηση αν τα καταφέρατε !!!!!!       | H/Y 2 - ΠΛΗΡΟΦΟΡΙΚΗ Α Β Γ ΓΥΜΝΑΣΙΟΥ Scratch -<br>Webox - Sclass |                         | 10-04-2020       | ×    |
|                 |                                        | Weber - Eliass                                                  | ΜΑΡΓΑΡΙΤΑ               | 13.30.17         |      |
|                 | 🕿 Υπενθύμιση για το                    | Η/Υ 2 - ΠΛΗΡΟΦΟΡΙΚΗ Α Β Γ ΓΥΜΝΑΣΙΟΥ Scratch -                   | ΜΑΡΓΑΡΙΤΗ               | 10-04-2020       | ×    |
|                 | Ονοματεπώνυμό σας στο Webex            | Webex - Eclass                                                  | ΠΑΡΑΣΚΕΥΗ-<br>ΜΑΡΓΑΡΙΤΑ | 08:46:30         |      |
|                 | 🜌 Στο Webex υπάρχει κάτι σαν           | Η/Υ 2 - ΠΛΗΡΟΦΟΡΙΚΗ Α Β Γ ΓΥΜΝΑΣΙΟΥ Scratch -                   | ΜΑΡΓΑΡΙΤΗ               | 10-04-2020       | ×    |
|                 | αίθουσα αναμονής                       | Webex - Eclass                                                  | ΠΑΡΑΣΚΕΥΗ-<br>ΜΑΡΓΑΡΙΤΑ | 08:38:45         |      |
|                 | 😎 Αν κάποιος δεν μπορέσει να μπει      | Η/Υ 2 - ΠΛΗΡΟΦΟΡΙΚΗ Δ R Γ ΓΥΜΝΔΣΙΟΥ Scratch -                   | ΜΔΡΓΔΡΙΤΗ               | 09-04-2020       | ×    |

### Νέο Μήνυμα Μαθήματος

Καρτοφυλάκιο / Μηνύματα / Νέο μήνυμα μαθήματος

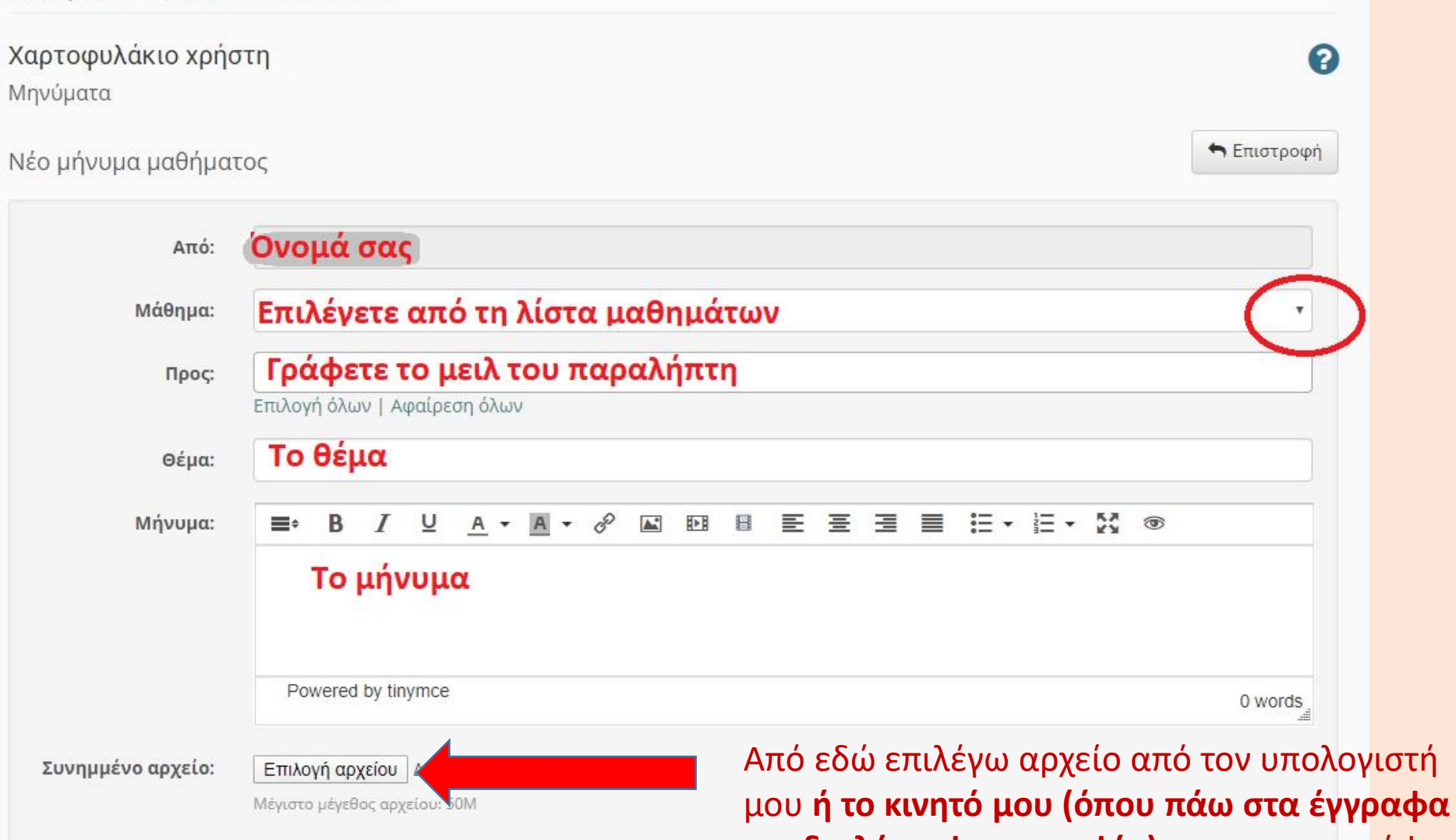

🔲 Ειδοποίηση χρηστών μέσω ηλεκτρονικού ταχυδρομείο και διαλέγω φωτογραφία) για να επισυνάψω

Αποστολή Ακύρωση

στο μήνυμά μου. π.χ. Μία εργασία για τον καθηγητή μου.

## Απάντηση σε μήνυμα καθηγητή

| 🕷 Χαρτοφυλάκιο 🕧 Μηνύμα                                | τα                               |                                       |        |                      |         |             |               |                          |           |              |      |       |       |     |             |              |
|--------------------------------------------------------|----------------------------------|---------------------------------------|--------|----------------------|---------|-------------|---------------|--------------------------|-----------|--------------|------|-------|-------|-----|-------------|--------------|
| <b>Χαρτοφυλάκιο x</b><br>Μηνύματα                      | ρήστη                            |                                       |        |                      | πάντης  | 7<br>7η 🕨 Γ | Τροώθηση      | η τη Επι                 | στροφή    | <b>0</b> % - |      |       |       |     |             |              |
| Θέμα:<br>Μάθημα:<br>Ημερομηνία:<br>Από:<br>Παραλήπτες: | Απ: Απ: ΠΑΡΑΚΟ.<br>ΜΑΡΓΑΡΙΤΗ ΠΑΡ | ΛΟΥΘΗΣΗ ΜΑΘΗΜΑΤΩΝ<br>ΑΣΚΕΥΗ-ΜΑΡΓΑΡΙΤΑ |        |                      |         | Andre       | 101           |                          |           |              |      |       |       |     |             |              |
| Ménung                                                 |                                  | Απάντηση                              |        |                      |         |             |               |                          |           |              |      |       |       |     |             |              |
| Μηνομα                                                 |                                  | Από:                                  | MAP    | ΓΑΡΙΤΗ Π             | ΙΑΡΑΣΚΕ | YH-MAP      | ΓΑΡΙΤΑ        |                          |           |              |      |       |       |     |             |              |
|                                                        |                                  | Dooc                                  |        |                      |         |             |               |                          |           |              |      |       |       |     |             |              |
|                                                        |                                  |                                       | Επιλογ | /ή όλων              | Αφαίρει | ση όλων     | 1             |                          |           |              |      |       |       |     |             |              |
|                                                        |                                  | Θέμα:                                 | Εδι    | ώ αν θ               | θέλω    | νοά         | <b>ե</b> ա ո՛ | αν θ                     | έλω       | αφή          | νω τ | ο ίδι | ο θέι | ια  |             |              |
|                                                        |                                  |                                       |        |                      |         |             |               | <u> </u>                 |           |              |      |       |       |     |             | 12           |
|                                                        |                                  | Μήνυμα:                               | E.     | B /                  |         | <u>A</u> •  | A -           | E 🛋                      | <u>⊪⊧</u> | H I          | : =  | 1     | = :=  | • = | * <u>25</u> | 6            |
|                                                        |                                  | ΠΡΟΣΟΧΗ την                           | ιρα    | ίφωι                 | ηνα     | ιανι        | ηοη           |                          |           |              |      |       |       |     |             |              |
|                                                        |                                  | απάντηση την                          |        |                      |         |             |               |                          |           |              |      |       |       |     |             |              |
|                                                        |                                  | γράφω πάνω                            | Po     | wered by             | tinymce |             |               |                          |           |              |      |       |       |     |             |              |
|                                                        |                                  | απο το                                |        |                      |         |             |               |                          |           |              |      |       |       |     |             | 10           |
|                                                        |                                  | προηγουμενο                           | 🗐 Ειδ  | οποίηση ;            | χρηστών | ) μέσω r    | ηλεκτρον      | ικ <mark>ού ταχ</mark> ι | υδρομε    | είου         |      |       |       |     |             |              |
|                                                        |                                  | μηνυμα για να                         | Αποσ   | στολή                | Ακύρω   | ση          |               |                          |           |              |      |       |       |     |             |              |
|                                                        |                                  | το δικό μου                           | 15     | $\overline{\Lambda}$ | -       |             |               |                          |           |              |      |       |       | M   | ένιστο      | μένεθος σονε |
|                                                        |                                  | μήνυμα και όνι                        | το     | 11                   |         |             |               |                          |           |              |      |       |       |     | -1          | PAC          |
|                                                        |                                  | προηνούμενο δ                         | ικό    | ر لنت                |         |             |               |                          |           |              |      |       |       |     |             |              |
|                                                        |                                  | του!                                  |        |                      |         |             | Open eCla     | ass © 2003               | -2020 —   | - Όροι Χρι   | ήσης |       |       |     |             |              |